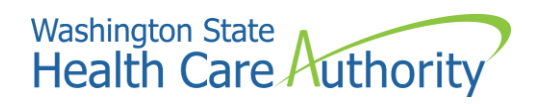

# HCA Support Guide for PEBB benefits administrators (BAs)

Accessing the secure messaging system and submitting a request

| HCA Support Guide for PEBB benefits administrators (BAs) 1     | L |
|----------------------------------------------------------------|---|
| Accessing the secure messaging system and submitting a request | L |
| Accessing the HCA Support secure messaging system              | 3 |
| Step 1: Find HCA Support                                       | 3 |
| Agency to agency inquiry4                                      | ŀ |
| Public inquiry                                                 | 5 |
| Step 2: Log into your SAW Account6                             | 5 |
| Step 3: Register for a SAW account (if needed)7                | 7 |
| Having trouble setting up your SAW account?10                  | ) |
| Using the HCA Support secure messaging system                  | - |
| Make a request (get help)                                      | - |
| View and reply to submitted requests 14                        | ł |

# Accessing the HCA Support secure messaging system

Follow these steps to access and use HCA Support.

### Step 1: Find HCA Support

a. Visit support.hca.wa.gov.

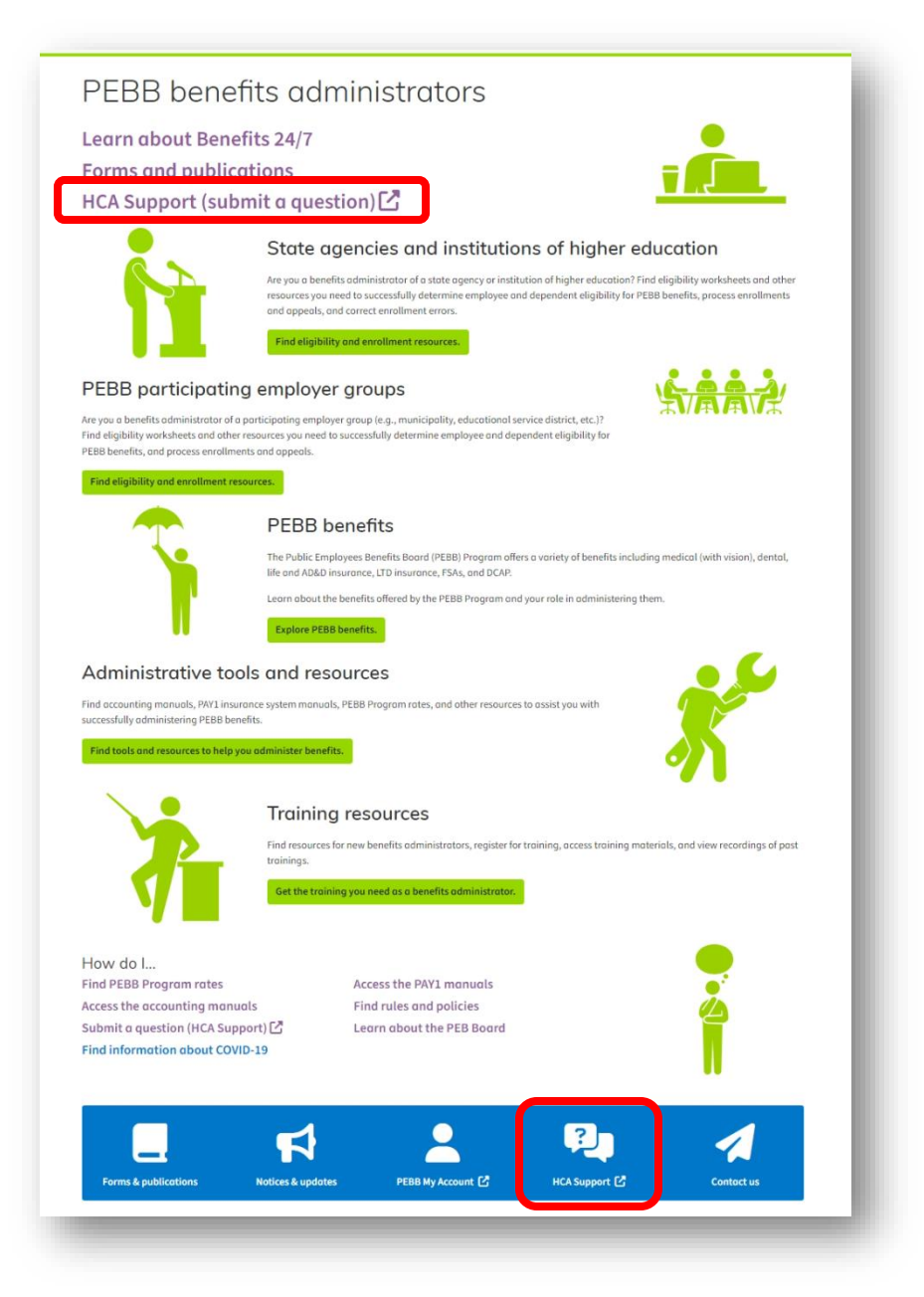

b. Selecting the link to HCA Support will direct you to the messaging system where you will select between two options: "Public inquiry" and "Agency to agency inquiry".

#### Agency to agency inquiry

a. Benefits administrators (BAs) who work for a Washington State Government agency and log into their work computers through the "state government network (SGN)", will select the "Agency to agency inquiry" link.

| <b>***</b>                                                                                                    | 血                                                                                                    |
|----------------------------------------------------------------------------------------------------|----------------------------------------------------------------------------------------------------|
| Public inquiry                                                                                                    | Agency to agency inquiry                                                                                                    |
| I am a resident of Washington State and do not currently work for a state<br>agency. I am making a request on behalf of myself or someone else. | l am a(n):                                                                                                    |
| View login instructions                                                                                                    | <ul> <li>Active employee of a Washington State agency that uses WaTech's<br/>Office 365 managed services.</li> <li>PEBB benefits administrator and I am making a request related to<br/>my work with HCA.</li> </ul> |
|                                                                                                    | Note: If you are a SEBB benefits administrator or your agency does<br>not use WaTech's Office 365 managed service, please use the public<br>login.                                                                   |
|                                                                                                    | View login instructions                                                                                                    |

b. No other "login" is required. HCA Support will recognize your name and email address from your SGN credentials. You will go directly to the HCA Support system. Skip to the "Using the HCA support secure messaging system" section to learn how to make and view a request.

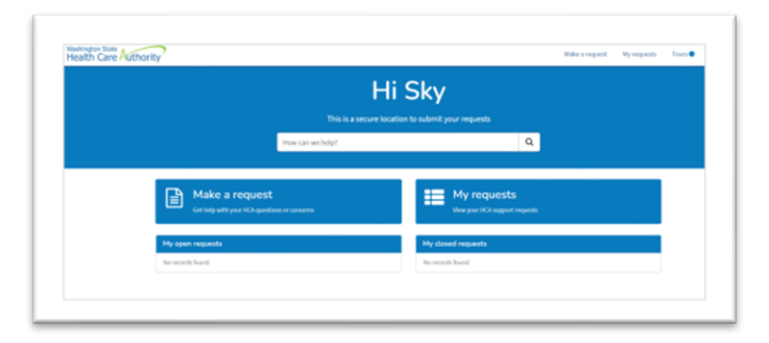

**Note**: Not all state agency employees sign into their workstation through the SGN, such as DOT and the Dept. of Fish and Wildlife. BAs from these state agencies will receive an error message if they select the "State Government" link. They will need to select the "**Public inquiry** " link and gain access via a Secure Access Washington (SAW) account. Follow the steps associated with selecting the Public inquiry link on the next page.

#### **Public inquiry**

a. Benefits administrators (BAs) who work for a **PEBB employer group** (such as a city, county, or water district) as well as an **Institution of Higher Education**, and those who work for a state agency which doesn't use the state government network (SGN) will need to select the "Public inquiry" link. By selecting Public inquiry, you will be directed to sign in through a Secure Access Washington (SAW) account.

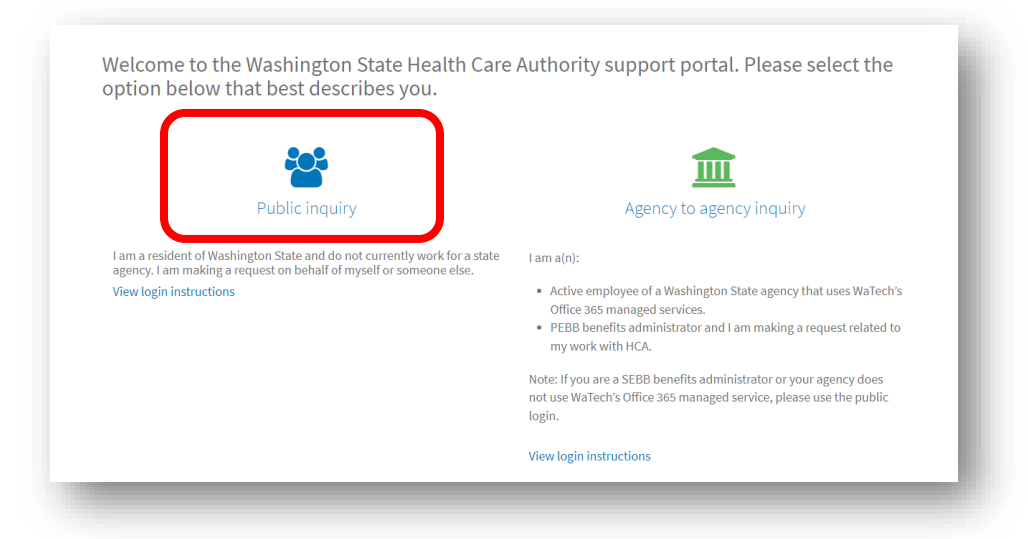

- b. If you already have a SAW account proceed to step 2.
   Note: Username and password information may already be displayed on the screen.
- Note. Osername and password mornation may already be displayed on the screen.
- c. If you do not already have a SAW account, you will need to sign up for an account, skip to step 3.

|                                        | WELCOME<br>to your login for Washington state                                                                                                    |
|----------------------------------------|----------------------------------------------------------------------------------------------------|
| SecureAccess                           | BON LAN CET HELP T                                                                                                    |
| LOGIN                                  | Tweets <sub>in an an an an an an an an an an an an an</sub>                                                                                                    |
| USERNAME PASSWORD USERNAME             | Improvementations management     Date to scheducked maintenance on SecureAccess     Washington, users may not be able to log in between     S:30-6:15 a.m. on Tuesday, April 19.                                                                                                    |
| forget your unemanie? 1 forget your an | Becanic cases Machineses<br>Discussions and Contraction and Contraction and Cont |

# Step 2: Log into your SAW Account

- a. If your username/password is already displayed, then select the submit button. If not, enter your username and password and select the submit button.
- b. You will be prompted to select your Multi-Factor Authentication (MFA) method. Select the method by which you wish to receive your verification code.

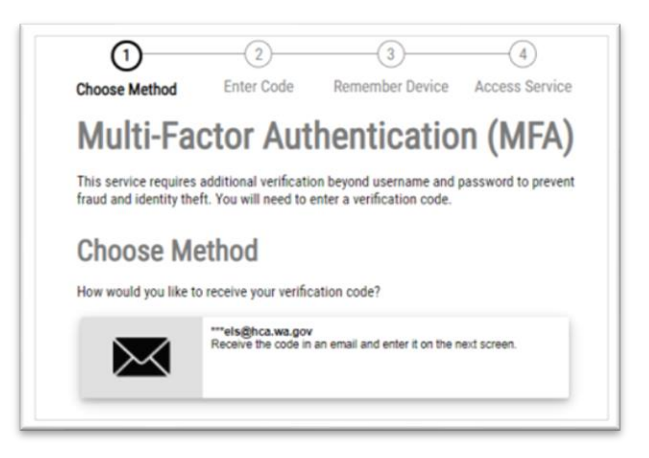

c. After receiving the code, enter it into the code field and select the submit button. SAW will authenticate your access to the messaging system.

| Multi        | -Factor Au               | thenticatio | on (MFA) |
|--------------|--------------------------|-------------|----------|
| -            |                          |             |          |
| Enter (      | Code                     |             |          |
| Please enter | the code sent to ***els@ | hea wa nov  |          |
|              | 220799                   | Submit      | )        |
| 9306-        |                          |             |          |

- d. Once your access has been authenticated, you will be redirected to HCA Support.
- e. Skip to the "Using the HCA Support secure messaging system" section to learn how to submit and view requests.

## Step 3: Register for a SAW account (if needed)

a. From the SAW portal login page, select the **SIGN UP!** button.

| to yo                                           | wellcoivie                                                                                                    |
|-------------------------------------------------|----------------------------------------------------------------------------------------------------|
| LOGIN                                           | Schur Gtriefe Theo                                                                                                    |
|                                                 | this sector to the sector of the sector of the sector |
| forget your unertiened 1 forget your ansavered? | Securéces Matingue     Convolutent     Due to scheduled maintenance on SecureAccess                                                                                                    |

b. Enter the required fields and then select the **Create my account** button. We recommend using your work email address in the Primary Email field.

| 1899                                                               |                                                                                                    |
|--------------------------------------------------------------------|----------------------------------------------------------------------------------------------------|
| Sign Up For An Acco                                                | ount                                                                                                   |
| Fill in the following form to sign up for an accoun<br>check here. | it. If you are not sure if you already have an account,                                                |
| Personal Information                                               |                                                                                                    |
| First Name                                                         |                                                                                                    |
|                                                                    |                                                                                                    |
| Last Name                                                          |                                                                                                    |
|                                                                    |                                                                                                    |
| Primary Email                                                      |                                                                                                    |
|                                                                    |                                                                                                    |
|                                                                    | 1. (O. 11. 1)                                                                                          |
| Contact Information For S                                          | ecurity (Optional)                                                                                     |
| access to your account. You can add or edit addi<br>settings.      | security codes and reduce the chance of rosing<br>tional contact information later in your SAW account |
| Additional Email Address (Optional)                                |                                                                                                    |
|                                                                    |                                                                                                    |
| Mobile Phone Number (Optional)                                     |                                                                                                    |
|                                                                    |                                                                                                    |
| L J                                                                |                                                                                                    |

**TIP:** Adding a mobile phone number will give you the option of receiving your authentication code via email or phone.

| username anu Passw               | Ju          |  |
|----------------------------------|-------------|--|
| Usemame                          |             |  |
| jonnybappleseed                  |             |  |
| Password                         |             |  |
|                                  |             |  |
| Confirm Password                 |             |  |
|                                  |             |  |
| Im not a robot                   | ali<br>Toma |  |
| Privacy Policy Create my account | 0           |  |

c. If your account was successfully created, a message will display prompting you to check the email account you used. The email will include an activation link which will activate your new account.

|                  | Sign Up! × |
|------------------|------------|
|                  |            |
| CHECK YOUR EMAIL |            |
|                  |            |

- d. Open your email and select the link to activate your account. This action will take you to the SAW login portal in a **new tab** on your browser.
- e. Close out the "old" tab in your browser.
- f. Enter your username and password and select the **SUBMIT** button.

|                                            | to your login for Washington state.                                                                                                    |
|--------------------------------------------|----------------------------------------------------------------------------------------------------|
| SecureAccess                               | SOUR OTHER 19                                                                                                    |
| LOGIN                                      | Tweets                                                                                                    |
| USERNAME PASSWORD                          | Technology Balance (Comparison)<br>Due to scheduled maintenance on SecureAccess<br>Washington, users may not be able to tog in between<br>5:30-8:15 a.m. on Tuesday, April 19. |
| Exercit your, unwersamed 1 Forget, your, a | etered:                                                                                                    |

g. You will be prompted to select the method by which you will receive your verification code. HCA Support Guide for PEBB BAs July 2023

Page | 8

#### h. Select your method

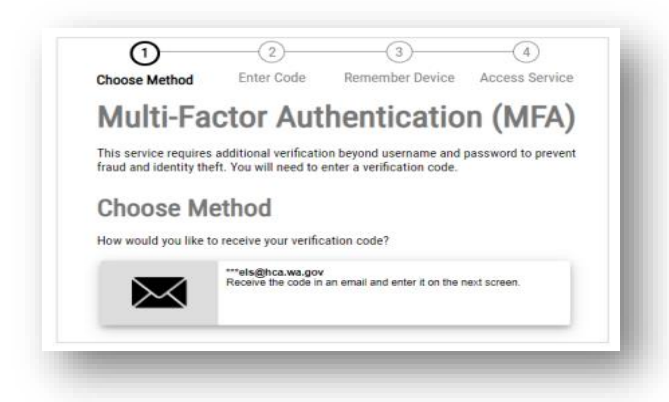

i. A unique code will be sent to you via the method you selected. Below is an example of receiving the code via email.

| SAW MFA Code                                        |     |
|-----------------------------------------------------|-----|
| H help@secureaccess.wa.gov<br>To                    |     |
| External Email                                      | - 1 |
| SecureAccess Washington Code/Código:<br>9306-220799 |     |

- j. Copy the verification code you received and enter it into the SAW website. You only need to enter the numbers that come after the dash (-), the first set of numbers will already display in SAW.
- k. Select the "Submit" button.

| GHOOSE MELIO     | Enter Code             | Remember Devic | e Access Servic |
|------------------|------------------------|----------------|-----------------|
| Multi-F          | actor Aut              | henticati      | on (MFA         |
|                  | 2                      |                |                 |
| Enter Co         | de                     |                |                 |
| Please enter the | code sent to ***elc@hc | a wa nov       |                 |
| 9306-            | 220799                 | Submit         | >               |
|                  |                        |                |                 |

l. Once you have been successfully authenticated you will be redirected to HCA Support.

| H<br>This is a secure los                     | <b>i Sky</b><br>ration to submit your requests |  |
|-----------------------------------------------|------------------------------------------------|--|
| How can we help?                              | ٩                                              |  |
| Get bulg with your INCA questions or concerns | Vew your IRA support requests                  |  |
| My open requests                              | My closed requests                             |  |
|                                               |                                                |  |

**Note**: After activating your account (and randomly thereafter), the following screen appear with three options:

- You can review/update your SAW profile information.
- You can "Add An Authenticator," which allows you to add options on how you can receive your verification code, such as an additional email address or a mobile phone number.
- Or you can skip these options by selecting the "Not Right Now" button.

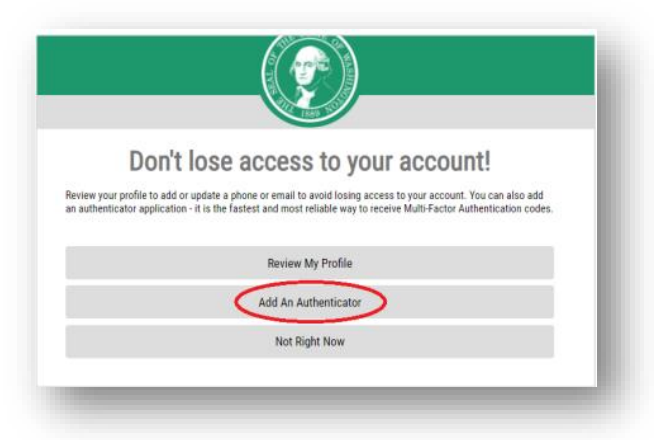

m. After responding to this screen, continue with the login process.

#### Having trouble setting up your SAW account?

If you are having difficulties creating or logging in to your SAW account, please use the Get Help button.

| SIGN UP! GET HELP TIPS ON |  |
|---------------------------|--|
| ON BEHALF OF              |  |
|                           |  |

# Using the HCA Support secure messaging system

Follow these steps to make and review requests as a benefits administrator (BA) in HCA Support.

#### Make a request (get help)

a. From the HCA Support system, select the "Make a request" button.

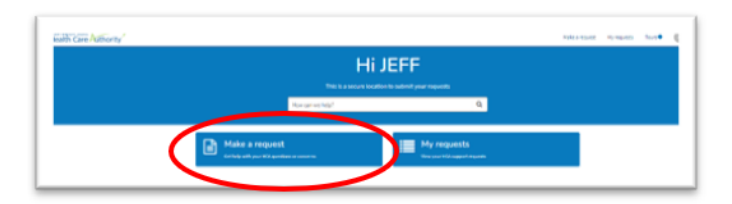

A page will display all the category topics that can be used to submit a request to HCA.

It is very important that you select the correct category. Selecting the wrong category will result in a delay of your request getting assigned to the appropriate unit at HCA for a response.

| Home > Support > All Categories                         |                                                | Search                          |                              |
|---------------------------------------------------------|------------------------------------------------|---------------------------------|------------------------------|
| Categories                                              | All Categories                                 |                                 |                              |
| All Categories                                          | ADA & Language                                 | Admission/Demographic           | Apple Health Pharmac         |
| For public and school employees                         | Form                                           | 90- or 180-day Civil Commitment | Form to collect Apple Health |
| For public and school<br>retirees/continuation coverage | ADA & Language Accessibility<br>Complaint Form | Bed Program                     | Pharmacy External Cases      |
| For providers                                           | View Details                                   | View Details                    | View Details                 |
| For public and school benefits<br>administrators only   | Benefits administrator<br>inquiry              | External Data Request           | FADS help request            |
| Data requests                                           | For public and school benefits                 | HCA                             |                              |

b. To ensure that the Outreach & Training (O&T) Unit receives your request, select the "For public and school benefits administrators" link from the table on the left-hand side of the screen titled "Categories".

| Categories                                              | All Categories                                 |
|---------------------------------------------------------|------------------------------------------------|
| All Categories                                          | ADA & Language                                 |
| For public and school employees                         | Accessibility Complaint<br>Form                |
| For public and school<br>retirees/continuation coverage | ADA & Language Accessibility<br>Complaint Form |
| For providers                                           | View Details                                   |
| For public and school benefits<br>administrators only   | Benefits administrator inquiry                 |
| Data requests                                           | For public and school benefits                 |

c. You will see the form in HCA Support that has been designed specifically for benefits administrators.

**Note**: The same form will be used by both PEBB BAs and SEBB BAs.

d. Select the link titled "Benefits administrator inquiry".

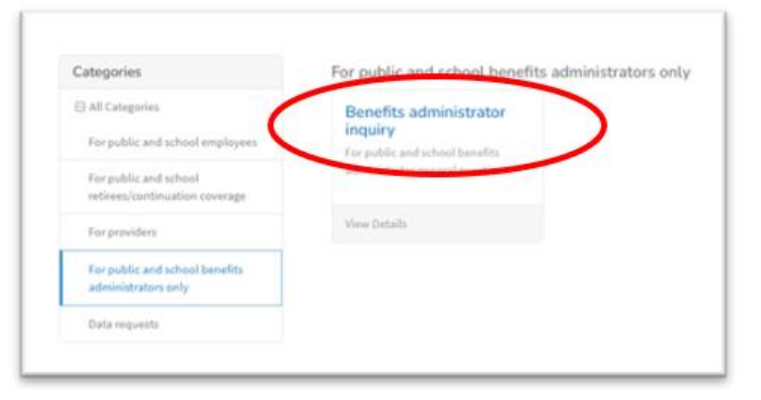

- e. The inquiry form will display. Included on the form is a link to the PEBB BA website.
- f. Complete the following actions:
  - Select the radio button next to PEBB. (Required information)
  - Select the topic your inquiry relates to from the drop-down menu. (Required information)
  - Tell us the details of your inquiry. (Required information)
  - Select the "Upload" button to add any attachments (if needed). Up to 5 attachments can be uploaded initially (more can be added later).
  - Select the "Submit" button.

| Home > Support > All Categories > Benefits administrator inquiry                                                                                                    | Search | ٩      |
|----------------------------------------------------------------------------------------------------|--------|--------|
| Benefits administrator inquiry<br>For public and school benefits administrator general questions.                                                                                                    |        | Submit |
| Find tools for PEBB benefits administrators<br>Find tools for SEBB benefits administrators                                                                                                    |        |        |
| Prices up ficate which program your inquiry is related to     P FEB 9 SEB8                                                                                                    |        |        |
| Eightly                                                                                                    | ·      |        |
| Piease include full SSN, first and last name of subscriber or dependents, dates, etc.                                                                                                    | ×      |        |
| Did Hi out the A1 worksheet correctly?<br>Thanks,                                                                                                    |        |        |
| Attachments are limited to 5 (one per attachment button) and the max file size per attachment is : 125MD. Files larger than this will full.<br>Allowable File Types (DOC, XLS, PDF, TXT, CSV, JPG, 04F, 06D, RTF, DOCX, PPTX, XLSX, PNG, MP4) |        |        |
| Attachment<br>SEBe-A1-worksheet.stsx<br>@ Updeel<br>Attachment<br>@ Updeel                                                                                                    |        |        |

g. A message will display telling you that a confirmation email will be sent to you shortly.

h. Select the "Got it" button to close the confirmation message.

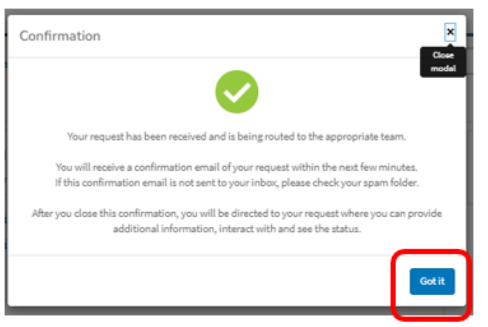

- i. The details of your request will display. No further action is required.
- j. Select the "Home" link to return to the HCA Support landing page, or close out of the browser tab.

|                                                          |                                                                      | Ø    | Actions                                                                                                    |
|----------------------------------------------------------|----------------------------------------------------------------------|------|----------------------------------------------------------------------------------------------------|
| Type your message here                                   |                                                                      | Send | Close Case                                                                                                    |
|                                                          | Jeff Dixon-Ross<br>© 8m apo                                          |      | Request details                                                                                                    |
|                                                          | SEBB-A1-worksheet.xlsx<br>37.7 KB                                    |      | Number State<br>HCAC0058757 New                                                                                                    |
|                                                          | JD Jeff Dixon-Ross<br>© 11m ago<br>SEBB-A1-worksheet.xtsx<br>37.7 KB |      | Short         Consumer           description         Jeff Dixon-           Eligibility was         Ross           submitted by         Jeff Dixon-           Ross         Ross |
|                                                          | JD Jeff Dixon-Ross<br>© 8m ago<br>HCAC0058757 Created                |      | Attachments                                                                                                    |
|                                                          | Start                                                                |      | Drop files here                                                                                                    |
| Request Details                                          |                                                                      |      |                                                                                                    |
| orm submitted                                            |                                                                      |      |                                                                                                    |
| Benefit Admins                                           |                                                                      | Ψ    |                                                                                                    |
| Please indicate which program your inquiry is related to |                                                                      |      |                                                                                                    |
| What does your inquiry relate to?                        |                                                                      |      |                                                                                                    |

# View and reply to submitted requests

a. You will receive email notifications from HCA ServiceNow regarding the status of your requests, which will include a link to the "secure portal" where you can view your requests. Select the "secure portal" link.

Examples of email notifications:

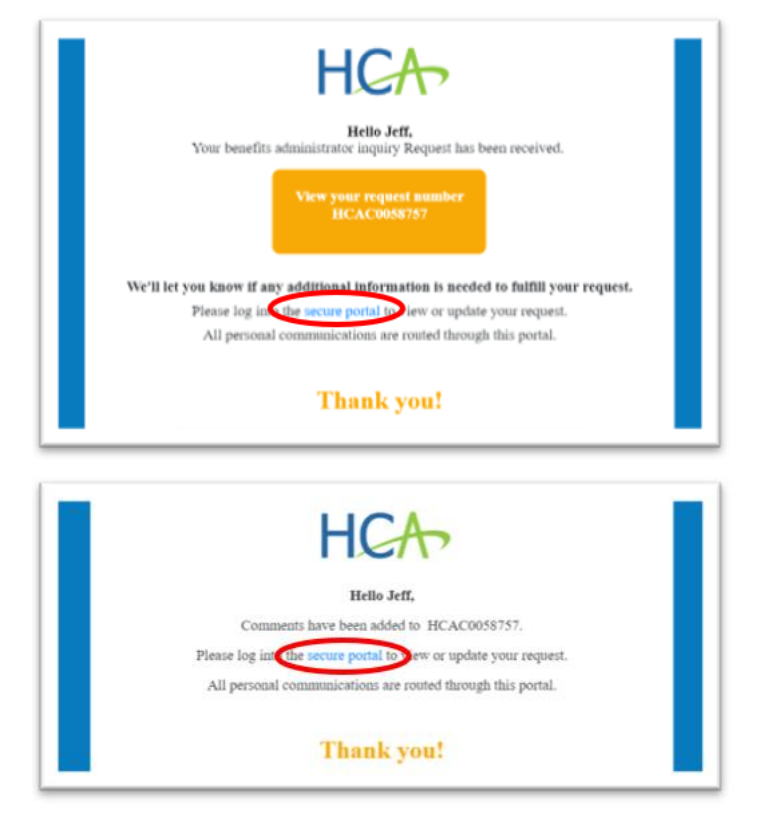

b. From the HCA Support portal, select the "My request" button.

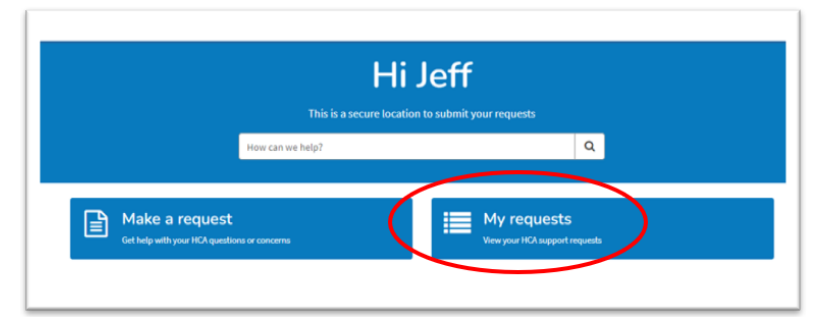

c. A list of your requests will display.

d. Select the link associated with the request you want to review.

| My Requests                                  |                      |                      |   |
|----------------------------------------------|----------------------|----------------------|---|
|                                              | View Open requests * | Search open requests | Q |
| Request                                      | State                | Updated              |   |
| Eligibility was submitted by Jeff Dixon-Ross | New                  | Ø 19m ago            |   |
| Eligibility was submitted by Jeff Dixon-Ross | Resolved             | ⊙ 19h ago            |   |

e. The details of your request will display, including comments from the staff member who is working your request, as well as any attachments that may have been added.

| History                                                            |                                     | Ø    | Agent working on t<br>ROBERT BLYDEN |                                                        |
|--------------------------------------------------------------------|-------------------------------------|------|-------------------------------------|--------------------------------------------------------|
| Type your message here                                             |                                     | Send | Number                              | HCAC0058757                                            |
|                                                                    |                                     |      | State                               | Open                                                   |
| © 31m app a diditional comments                                    |                                     |      | Created                             | 32m.ago                                                |
| Yes, you completed the A1 correctly, pis see the attached guidance | -                                   |      | Short<br>description                | Eligibility was<br>submitted by<br>Jeff Dixon-<br>Ross |
| blyder107<br>©iimago                                               | 0                                   |      | Description                         | Dal Hi out the<br>At worksheet<br>correctly?           |
| 16.3 KB                                                            |                                     |      | Updated                             | 10m-ago                                                |
| ROBERT BLYDEN<br>Ø13mapo + Additional commento                     | 0                                   |      |                                     |                                                        |
| Sure I received your copy and it looks good. Thanks                |                                     |      |                                     |                                                        |
|                                                                    | Jeff Dixon-Ross                     |      | Attachments                         | Ø                                                      |
|                                                                    | SEDE-A1-searchabert_alax<br>37.7 KB |      | Drop A                              | les here                                               |
|                                                                    | Jeff Dixon-Ross<br>Ordinage         |      |                                     |                                                        |
|                                                                    | SEDD-Al-worksheet.abx<br>37.7 KB    |      |                                     |                                                        |
|                                                                    | Jo Jeff Dixon-Ross<br>© Jim-ago     |      |                                     |                                                        |
|                                                                    | HCAC0058757 Created                 |      |                                     |                                                        |

- f. If you need to reply to a response:
  - Type your message in the text box.
  - Add additional attachments (if needed)
  - Select the "Send" button.

| istory                                                                                                    |                                                                                             | Agent working PORENT BUYOR | en Bha HCA Cased<br>N                                       |
|----------------------------------------------------------------------------------------------------|---------------------------------------------------------------------------------------------|----------------------------|-------------------------------------------------------------|
| Thank you for the additional guidance document                                                             | end .                                                                                       | Seed                       | HCACIN58757                                                 |
|                                                                                                    |                                                                                             | State                      | Open                                                        |
| © 200 age + Additional comments                                                                            | 0                                                                                           | Greated                    | about an hour<br>ago                                        |
| You, you completed the A1 connectly, pla see the attached guidance                                         |                                                                                             | Short<br>description       | Eligibility was<br>submitted by<br>Jaff Disor-<br>Ross      |
| blyder107<br>© Illmagn<br>SEDD Eligibilityadocx<br>14.3 HB                                                 | 0                                                                                           | Description                | Did I fill out the<br>At worksheet<br>correctly?<br>Thanks, |
| ROBERT BLYDEN<br>© 2011 ap. • Additional connects.<br>Sure I received your capy and it looks good. Thereis | 0                                                                                           | Updahod                    | 21m ago                                                     |
|                                                                                                    | Control And An Andrew Age<br>State And An Andrew Age<br>State Age worksheet, also<br>37,748 | Attachment                 | s 🥒                                                         |

g. The details of your message will update immediately.

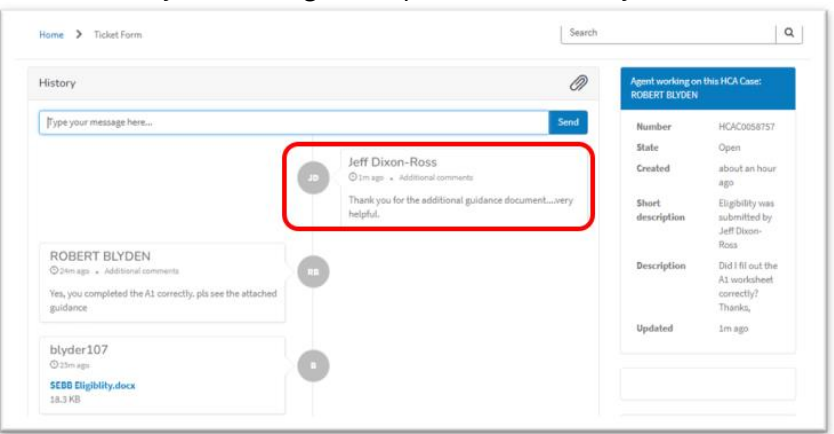

h. Select the "Home" link to return to the HCA Support landing page, or close out of the browser tab.

**Note**: All requests will stay open until they have been closed. Once a request has been resolved, it will close in 10 calendar days, after which any further action will require that a new request be submitted.